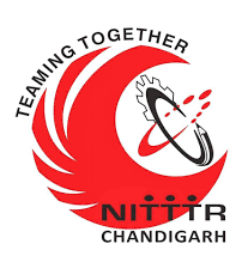

#### LAB MANUAL ON WinLiFT ImagerBuilder TOOL

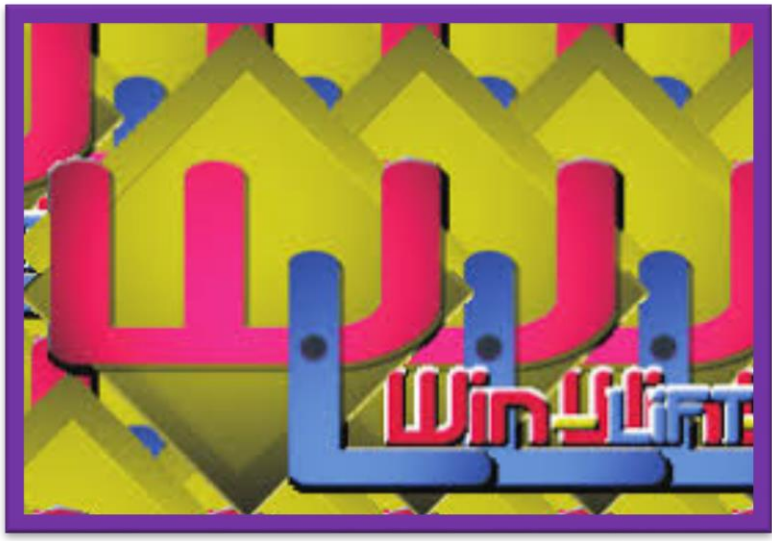

ESTABLISHMENT OF ADVANCED LABORATORY FOR CYBER SECURITY TRAINING TO TECHNICAL TEACHERS DEPARTMENT OF INFORMATION MANAGEMENT AND EMERGING ENGINEERING MINISTRY OF ELECTRONICS AND INFORMATION TECHNOLOGY GOVERNMENT OF INDIA

Principal Investigator: Prof. Maitreyee Dutta

Co Investigator: Prof. Shyam Sundar Pattnaik

**PREPARED BY:** 

Prof. Maitreyee Dutta and Ms. Shweta Sharma (Technical Assistant)

#### Table of Contents

| INTRODUCTION TO DIGITAL FORENSICS                   | 4    |
|-----------------------------------------------------|------|
| INTRODUCTION TO WINLIFT                             | 5    |
| TOOL: WINLIFT IMAGERBUILDER TOOL                    | 6    |
| HOW TO ACQUIRE DATA WITH WinLIFT IMAGERBUILDER TOOL | 8    |
| REFERENCES                                          | . 18 |

# **MANUAL-9:** WinLiFT **IMAGER-**BUILDER TOOL

# INTRODUCTION TO DIGITAL FORENSICS

- It is a process of preservation, identification, extraction, and documentation of computer evidence which can be used by the court of law.
- Basically Digital Forensics is a science of finding evidence from digital media such as:
  - Computers
  - Smart phones
  - > Servers
  - Networks
- In Digital Forensics, dead analysis is performed on static data either from a core dump or do bit-to-bit imaging. For example, to pull the plug of all computer systems involved and analyze an image of the hard drives.
- In contrast, live analysis is data collection on systems that are still running. It considers the value of the data that may be lost by powering down a system. It extracts "live" system data before pulling the cord to preserve memory, process, and network information.
- In Digital Forensics, volatile data is any data that is stored in memory, or exists in transit, that will be lost when the computer loses power or is turned off.

 Volatile data resides in registries, cache, and random access memory (RAM). The investigation of this volatile data is called "live forensics".

### **INTRODUCTION TO WINLIFT**

- WinLiFT stands for Windows Live Forensics Tool.
- WinLiFT is a live forensics acquisition tool, developed by Cyber Security Group, Centre for Development of Advanced Computing (C-DAC) Thiruvananthapuram.
- It is used for the acquisition of a volatile data from a computer system in on state. It collects and stores data directly onto the USB.
- WinLiFT v3.0 consists of:
  - WinLiFT ImagerBuilder Tool
  - WinLiFT Analyzer Tool
- Live Forensics involves acquisition of volatile data from the Suspect's machine and analysis of the acquired data.
- Win-LiFT enables volatile data acquisition using Win-LiFT ImagerBuilder tool and performs analysis using Win-LiFT Analyzer tool.

 In this manual, we will discuss Win-LiFT ImagerBuilder tool.

# TOOL: WINLIFT IMAGERBUILDER TOOL

Win-LiFT ImagerBuilder v 3.0 is a USB based tool for Live Forensics Data Acquisition from Suspect's machine. It captures following volatile artifacts from the Suspect's machine to the Win-LiFT Imager USB:

- Running Processes
- Network Neighbours
- Open Files
- Process Port Connections
- Shared Resources
- > Memory
- ➢ Registry
- Service List
- Clipboard Content
- System Users
- Drive Information
- Loaded Drivers
- PC on/off Time
- Screen Capture
- Scheduled Jobs

- Event Logs
- Packet Capture
- Installed Applications
- ➢ IP Configuration
- ➢ Recycle Bin
- Printer Info
- USB Information
- Bluetooth Device Details
- JumpLists

The features of WinLiFT ImagerBuilder Tool are as follows:

- It provides facility to dump Physical Memory content from Windows Operating Systems.
- It provides facility to capture Snapshot of Desktop Screen from the Suspect's machine.
- It acquires Registry Files and Browser Files from Windows Systems.
- It acquires Event Log files.
- It provides facility of MD5 hashing of all acquired files.
- It provides facility of Log and Report Generation.

# HOW TO ACQUIRE DATA WITH WinLiFT IMAGERBUILDER TOOL

**Step 1:** Open WinLiFT ImagerBuilder Tool after installation as shown in Figure 1.

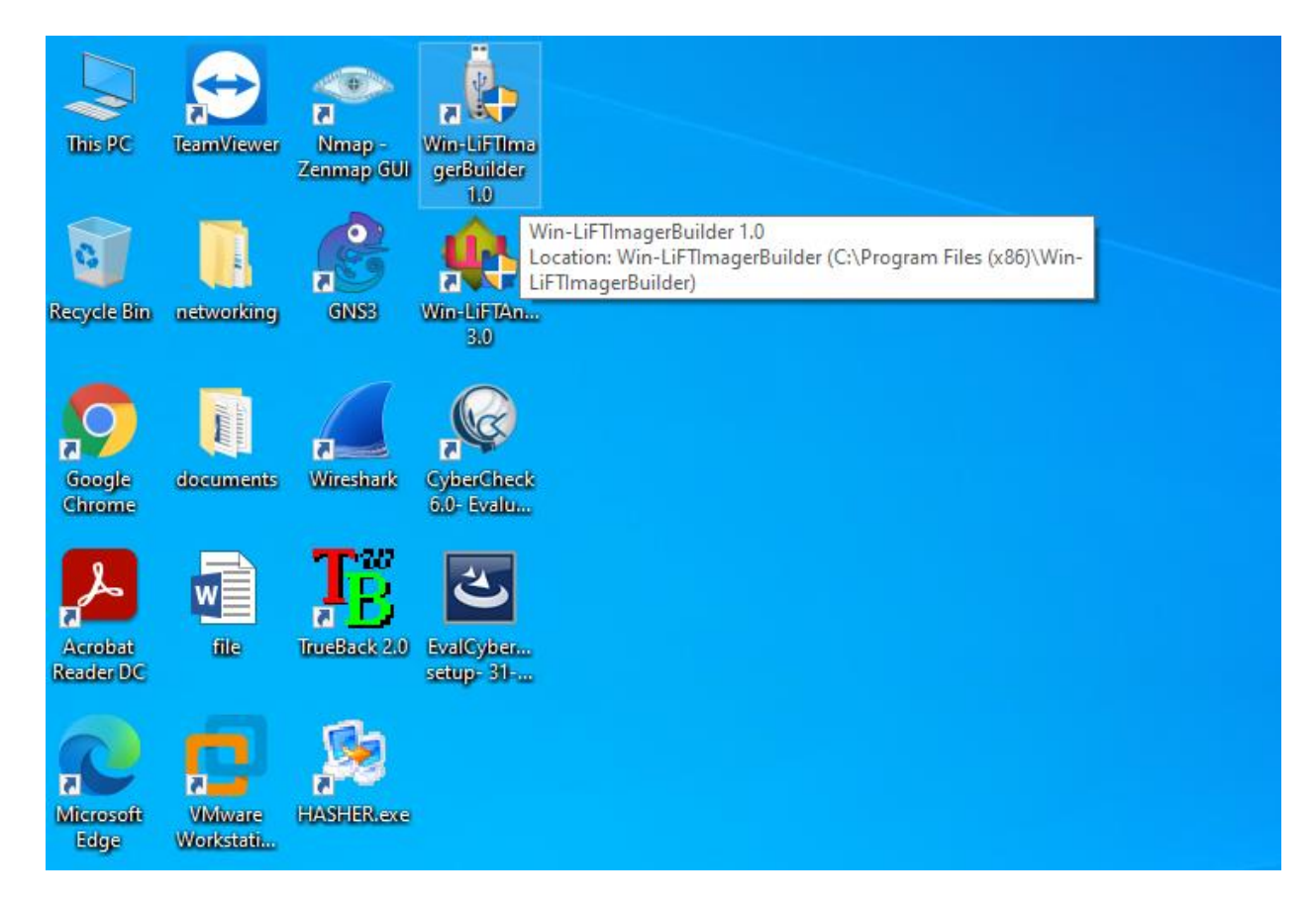

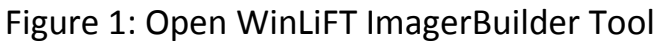

**<u>Step 2</u>**: Click "Next" button to enter the case details as shown in Figure 2.

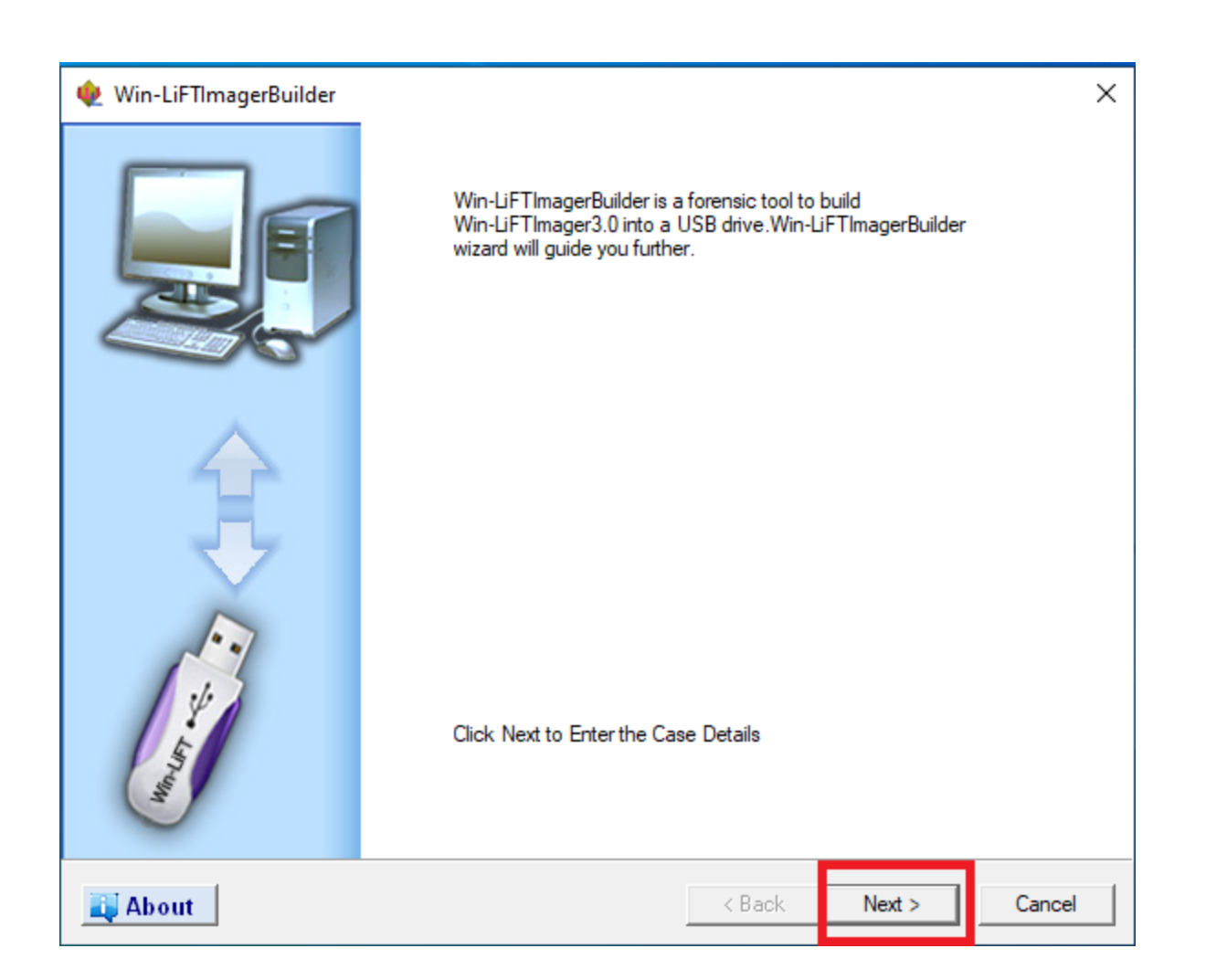

Figure 2: About WinLiFT ImagerBuilder Tool

**Step 3:** Enter the case details in the text box as shown in Figure 3. After filling the case details (Investigator's Name, Investigator's Rank, Police Station, Crime Number, Seizure Memo No, Place of Seizure, Name of Suspect, Address 1, and Address 2), click *Next* button as shown in Figure 4.

|                         |                                    |                        | 1                   |
|-------------------------|------------------------------------|------------------------|---------------------|
| Investigator's Name**:  |                                    | Name of Suspect** :    |                     |
| Investigator's Rank**:  |                                    | Address1** :           |                     |
| Police Station** :      |                                    | Address2** :           |                     |
| Crime Number** :        |                                    | Name of Witness 1.     | ,                   |
| Seizure Memo No**:      |                                    | Name or Witness I.     |                     |
| Place of Seizure** :    |                                    | Address1:              |                     |
| Date of Seizure:        | 15/12/2020                         | Address2:              |                     |
| Time of Seizure:        | 02:57:29 PM                        | Name of Witness2:      |                     |
| Date of Seizure* :      | 15/12/2020 💌                       | Add 1.                 |                     |
| Time of Seizure* :      | 14:57:10                           | Address I:             |                     |
| Notes:                  |                                    | Address2:              |                     |
| * Investigator needs to | enter date and time only if syster | m date is not correct. | ** Mandatory Fields |

Figure 3: Enter the Case Details

|                           |                                    |                      | (B)                 |
|---------------------------|------------------------------------|----------------------|---------------------|
|                           |                                    |                      |                     |
| Investigator's Name**:    | Shweta Sharma                      | Name of Suspect** :  | Kapil               |
| Investigator's Rank**:    | Officer                            | Address1** :         | Chandigarh          |
| Police Station** :        | Chandigarh                         | Address2** :         | Chandigarh          |
| Crime Number** :          | 149                                | Name of Witness 1:   |                     |
| Seizure Memo No**:        | 56                                 | Name of Witness I.   |                     |
| Place of Seizure** :      | Chandigarh                         | Address1:            |                     |
| Date of Seizure:          | 15/12/2020                         | Address2:            |                     |
| Time of Seizure:          | 03:09:34 PM                        | Name of Witness2:    |                     |
| Date of Seizure* :        | 15/12/2020 💌                       |                      |                     |
| Time of Seizure* :        | 14:57:10                           | Address I:           |                     |
| Notes:                    |                                    | Address2:            |                     |
| * Investigator needs to e | enter date and time only if system | date is not correct. | ** Mandatory Fields |

Figure 4: Press Next Button

**Step 4:** Select Volatile Artifacts to acquire from Suspect's Machine as shown in Figure 5. Select the USB drive from the drop-down box and click *Next* button as shown in Figure 5. Click *Yes* button to continue with the selected Win-LiFTImager USB drive (F:)as shown in Figure 6.

|                            |                   |                    |              | and the second second se |
|----------------------------|-------------------|--------------------|--------------|----------------------------------------------------------------------------------------------------|
| Select Acquisition Options |                   |                    |              |                                                                                                    |
| Running Processes          | ✓ Network status  | System Information |              |                                                                                                    |
|                            |                   |                    |              |                                                                                                    |
| Deselect/Select All P      | lug-ins           |                    |              |                                                                                                    |
| Open Files                 | Service List      | Screen Capture     |              |                                                                                                    |
| ✓ Network Neighbours       | Clipboard         | Scheduled Jobs     | Printer Info |                                                                                                    |
| Process Port               | System Users      | Event Logs         | USBInto      |                                                                                                    |
| Shared Resources           | Drive Information | PacketCapture      | Blue Footh   |                                                                                                    |
| Memory A Registry          | PC Op /Off Time   |                    |              |                                                                                                    |
| ► negisiry                 |                   |                    |              |                                                                                                    |
| Win-LiFTImagerUSB          | E:\ 🔽 🛃           | List all system    | Drives also  |                                                                                                    |
| Thin bir Tillinger OOD     |                   |                    | Dirves diso  |                                                                                                    |
|                            |                   |                    |              |                                                                                                    |
|                            |                   |                    |              |                                                                                                    |

Figure 5: Select Volatile Artifacts from Suspect's Machine

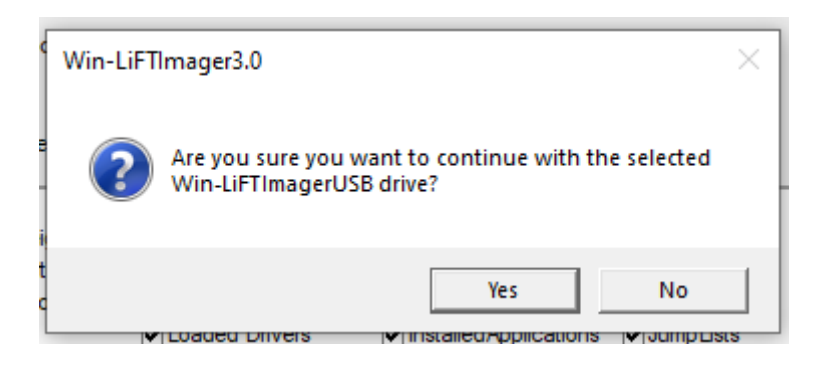

Figure 6: Press Yes Button

**<u>Step 5</u>**: The report of Volatile Artifacts will be displayed by WinLiFT ImagerBuilder tool. Click *Done* button to close the window as shown in Figure 7.

| 僌 Win-LiFTImagerBuilder: Report                                                                                                    | ×            |
|----------------------------------------------------------------------------------------------------|--------------|
|                                                                                                    | and a second |
| Registry<br>Service List<br>Clipboard<br>System Users<br>Drive Information<br>Loaded Drivers<br>PC On/Off Time<br>Screen Capture<br>Scheduled Jobs<br>Event Logs<br>PacketCapture<br>InstalledApplications<br>IpConfiguration<br>RecycleBin<br>Printer Info<br>USBInfo<br>Blue Tooth<br>JumpLists | >            |
| Done Done                                                                                                    | Cancel       |

Figure 7: Report of WinLiFT ImagerBuilder Tool

**<u>Step 6</u>**: Go to the USB Drive (F:) and run Win-Lift Imager application as shown in Figure 8.

| This PC > PCUNLOCKER (F:) |                  |                   |          |
|---------------------------|------------------|-------------------|----------|
| ^ Name                    | Date modified    | Туре              | Size     |
| 🚳 msvcp120.dll            | 10-06-2016 10:10 | Application exten | 445 KB   |
| 🚳 msvcr100.dll            | 10-06-2016 10:10 | Application exten | 753 KB   |
| 🚳 msvcr120.dll            | 10-06-2016 10:10 | Application exten | 949 KB   |
| MSVCRTD.DLL               | 10-06-2016 10:10 | Application exten | 425 KB   |
| 🚳 neighbours.dll          | 10-06-2016 10:10 | Application exten | 25 KB    |
| 🚳 netshare.dll            | 10-06-2016 10:10 | Application exten | 13 KB    |
| 🚳 netstat.dll             | 10-06-2016 10:10 | Application exten | 24 KB    |
| options.config            | 15-12-2020 15:11 | CONFIG File       | 2 KB     |
| PacketCapture.dll         | 10-06-2016 10:10 | Application exten | 34 KB    |
| PCOnOffTime.dll           | 10-06-2016 10:10 | Application exten | 171 KB   |
| PrinterInfo.dll           | 10-06-2016 10:10 | Application exten | 25 KB    |
| 🚳 processport.dll         | 10-06-2016 10:10 | Application exten | 19 KB    |
| 📓 procInfo.dll            | 02-09-2016 11:41 | Application exten | 169 KB   |
| 📄 ReadMe                  | 10-06-2016 10:10 | Text Document     | 1 KB     |
| 🚳 Recycle Bin.dll         | 10-06-2016 10:10 | Application exten | 16 KB    |
| 🚳 reg.dll                 | 10-06-2016 10:10 | Application exten | 109 KB   |
| 📄 Report                  | 15-12-2020 15:10 | Text Document     | 2 KB     |
| scheduledJobs.dll         | 10-06-2016 10:10 | Application exten | 37 KB    |
| screen.dll                | 10-06-2016 10:10 | Application exten | 34 KB    |
| 🚳 servicelist.dll         | 21-11-2017 10:11 | Application exten | 25 KB    |
| 🚳 sysinfo.dll             | 10-06-2016 10:10 | Application exten | 19 KB    |
| SBInfo.dll                | 10-06-2016 10:10 | Application exten | 39 KB    |
| 🖄 userinfo.dll            | 10-06-2016 10:10 | Application exten | 27 KB    |
| 🗸 🕼 Win-LiFTImager        | 10-06-2016 10:10 | Application       | 5,625 KB |

Figure 8: Run Win-LiFTImager Tool

**Step 7:** The acquisition status to acquire the volatile data will be displayed as shown in Figure 9.

| Win-LiFTImager3.0 : Acquisition Status                                               | × |
|--------------------------------------------------------------------------------------|---|
|                                                                                      | Ĩ |
|                                                                                      |   |
| Acquisition Log                                                                      |   |
| Hashing Network Status<br>Acquiring System Information<br>Hashing System Information | ^ |
| Acquiring Ópen Files<br>Hashing Open Files<br>Acquiring Network Neighbours           |   |
|                                                                                      |   |
| Acquiring Network Neighbours 16 %                                                    |   |
|                                                                                      |   |
|                                                                                      |   |
|                                                                                      |   |

Figure 9: Acquisition Status

**Step 8:** A command prompt will open to ask about whether you want to dump memory or not. Type 'y' to continue as shown in Figure 10. It will show the status as progressing as shown in Figure 11. Once it is completed, the status will change to success as shown in Figure 12.

F:\Dumplt.exe × DumpIt - v1.3.2.20110401 - One click memory memory dumper Copyright (c) 2007 - 2011, Matthieu Suiche <a href="http://www.msuiche.net">http://www.msuiche.net</a> Copyright (c) 2010 - 2011, MoonSols <a href="http://www.moonsols.com">http://www.moonsols.com</a> 9107931136 bytes ( 8686 Mb) 22747512832 bytes ( 21693 Mb) 8686 Mb) Address space size: Free space size: \* Destination = \??\F:\Shweta Sharma\149\AcquiredInfo\CYBERSHW-20201215-094400.raw --> Are you sure you want to continue? [y/n]

#### Figure 10: Memory Dump

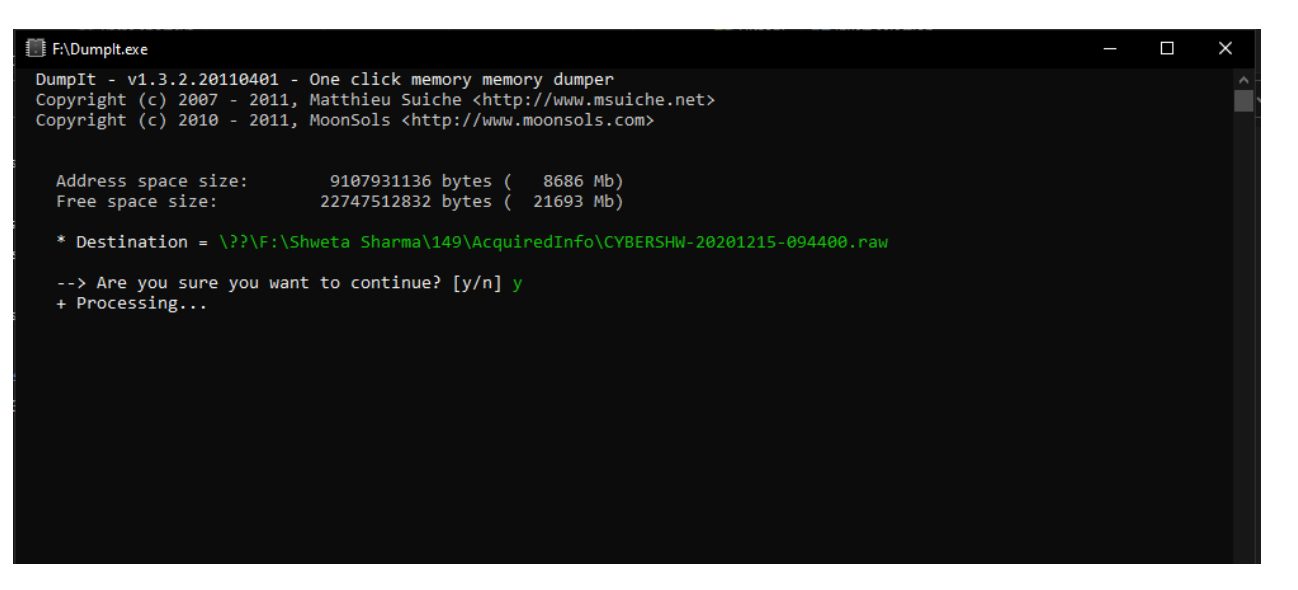

Figure 11: Memory Dump in Progress

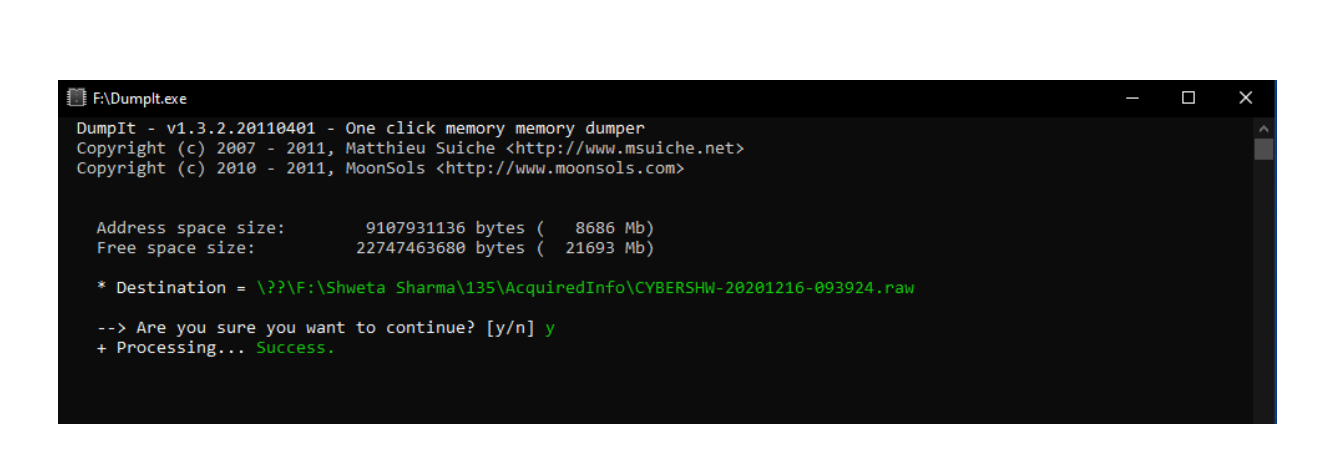

Figure 12: Memory Dump Completed

**Step 9:** Once the progress bar reaches to 100%, the data acquisition is completed as shown in Figure 13. The output of the WinLiFT ImagerBuilder tool will be analyzed by the WinLiFT Analyzer tool.

| •                                                                                       | Win-LiFTImager3.0 : Acquisition Status                                             | ×    |
|-----------------------------------------------------------------------------------------|------------------------------------------------------------------------------------|------|
|                                                                                         |                                                                                    | Ĩ    |
| Acquisition Log                                                                         |                                                                                    |      |
| Hashing USBIn                                                                           | WinLiFT Imager                                                                     | ^    |
| Acquing Blue I<br>Hashing Blue To<br>Acquiring Jump<br>Hashing JumpL<br>Acquisition Cor | Acquisition Completed.<br>Use Win-LiFTAnalyer3.0 for analysing the acquired image. | ~    |
| Acquisition Compl                                                                       | eted 100                                                                           |      |
|                                                                                         |                                                                                    |      |
| 💐 About                                                                                 |                                                                                    | Done |
|                                                                                         | Figure 13: Data Acquisition Completed                                              |      |

#### REFERENCES

[1] Win-LiFT Windows Based Live Forensics Tool, 2021, https://www.cdac.in/index.aspx?id=cs\_cf\_CSG\_WINLFT (accessed March 2, 2021).